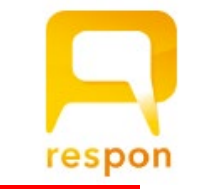

### When can we use

respon

- 1. Taking attendance online
  - 2. Giving in-class quizzes
  - 3. Giving in-class surveys

4. Collecting comments or questions about class

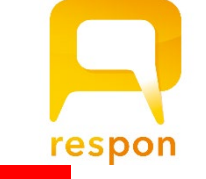

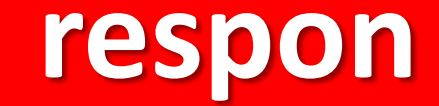

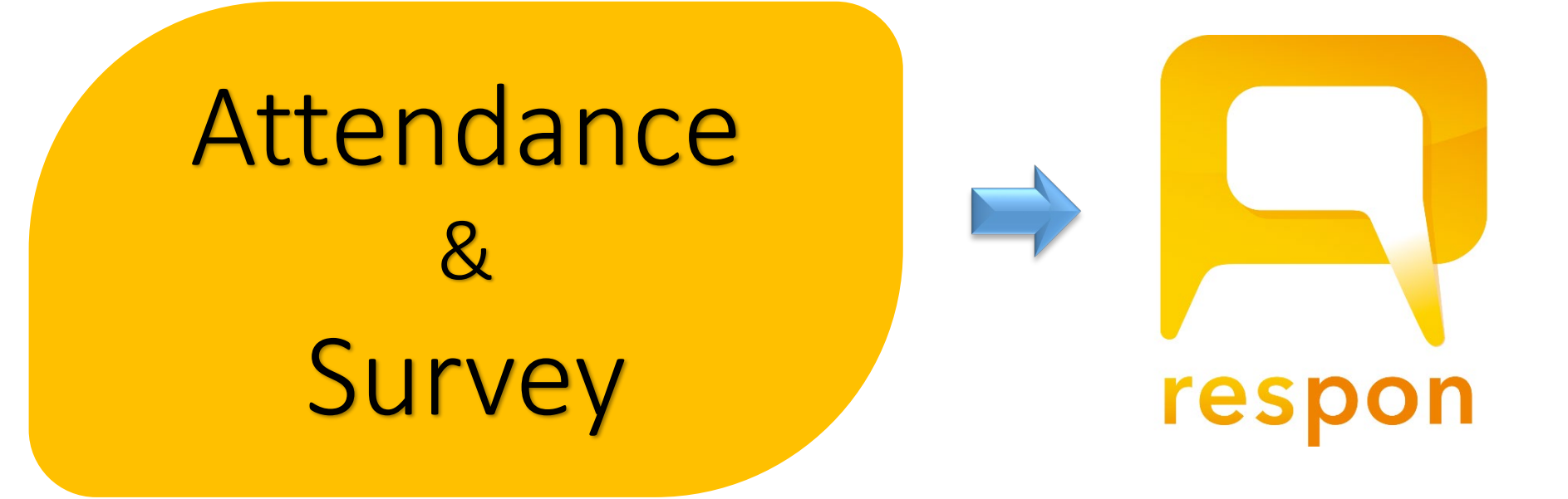

\*The clicker function is not used at APU

Ţ

respon

=

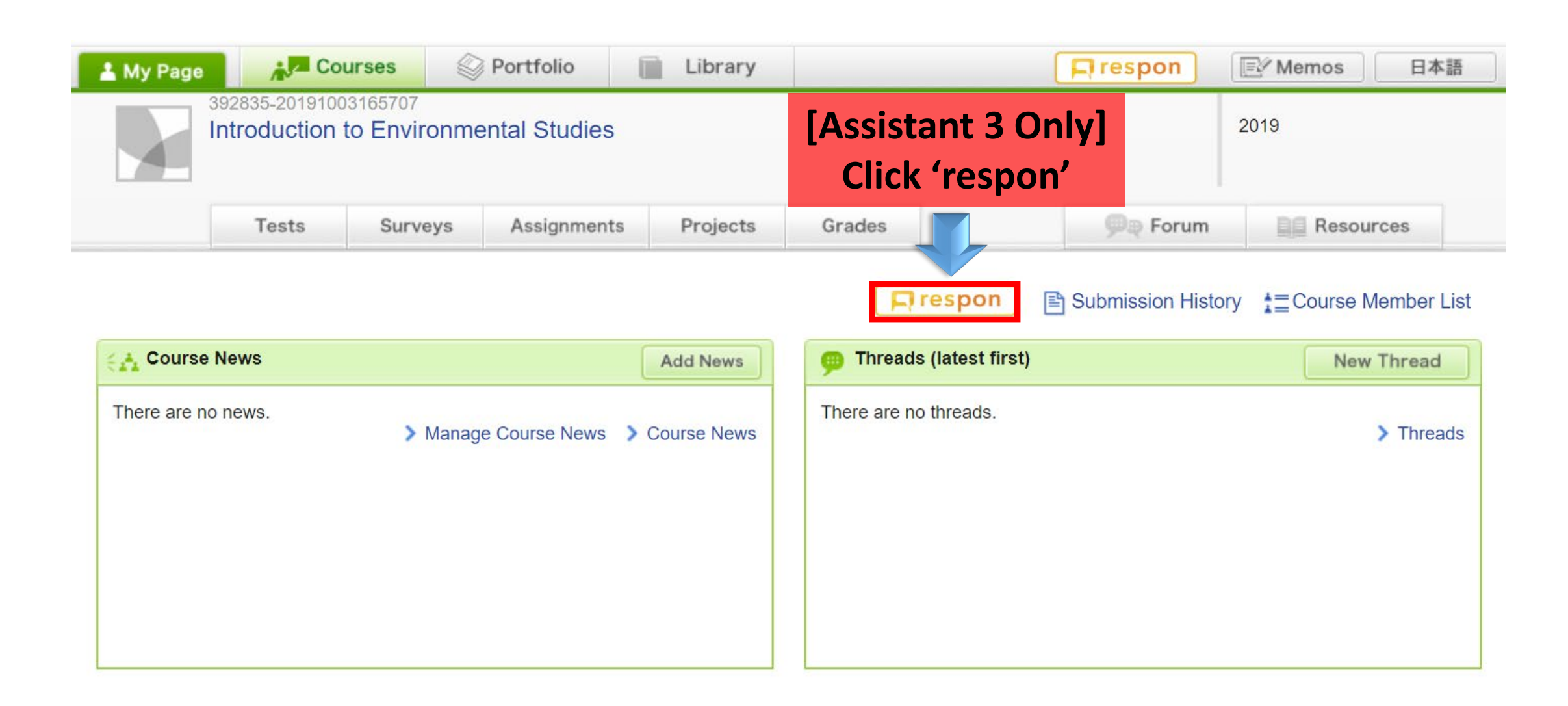

respon

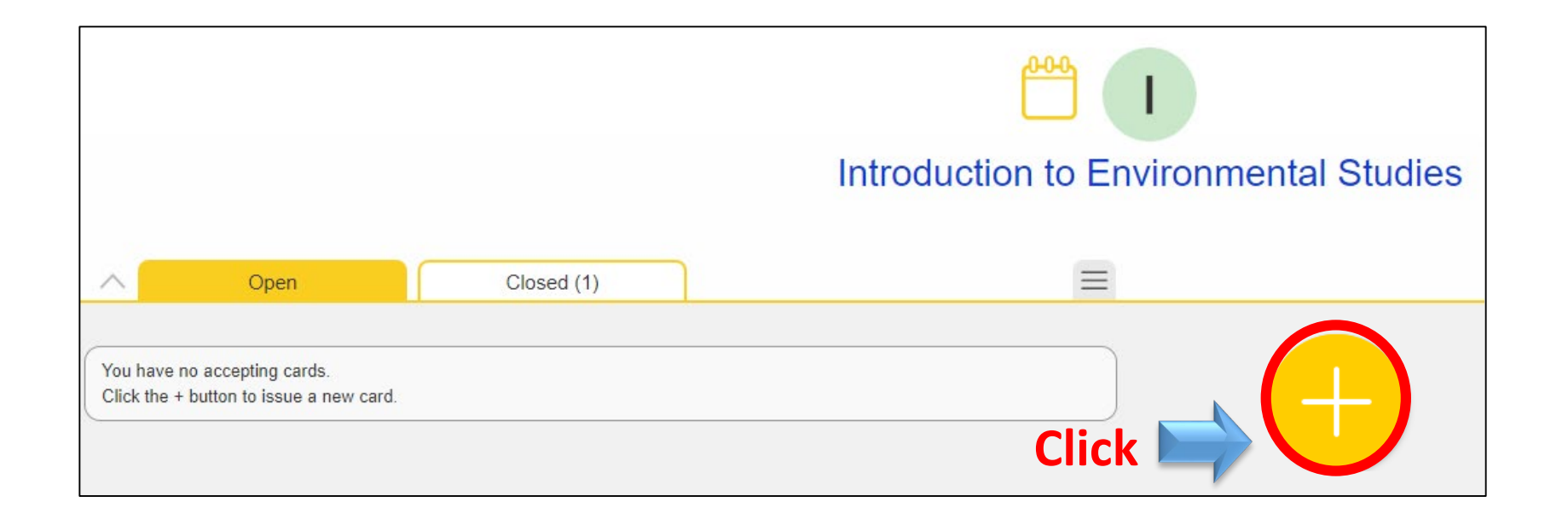

respon

Ţ

| Issue Card                                       |                                                             |
|--------------------------------------------------|-------------------------------------------------------------|
| Attendance on Clicker (multiple) Surveys (free f | duction to Environmental Studies                            |
| Title:                                           | Lecture4                                                    |
| Scheduled time:                                  | 2020-03-19 13:00 Close time:                                |
| Sub                                              | mission is already activated. Will be closed on close time. |
| Class<br>(optional):                             | None •                                                      |
| Theme colors                                     |                                                             |
|                                                  | <b>Issue</b> Cancel                                         |

# respon

Attendance

#### **Attendance Card**

#### Card has been issued.

Introduction to Environmental Studies

#### 110 128 323

#### Lecture4

F

Inform the 9-digit call number to the participants. The number is used to open the response form.

Close

respon

Ţ

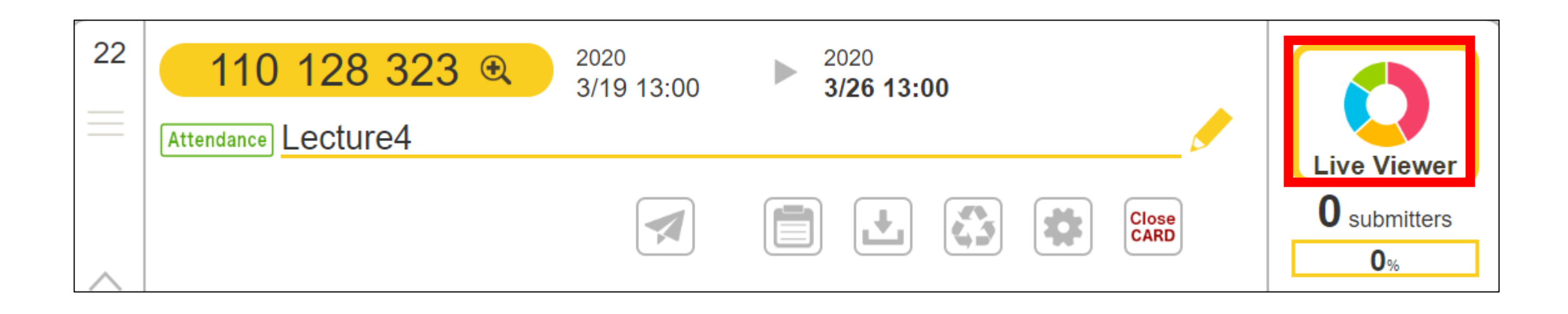

| 1<br>I Introdu<br>Lect | <b>10 128 323</b> Open Enrolled(10)<br>uction to Environmental Studies<br>cure4 | Close<br>CARD SOUND: OFF ON |
|------------------------|---------------------------------------------------------------------------------|-----------------------------|
|                        | Submitted by 2 people Confirm submitter                                         | Submitted by                |
| 10                     |                                                                                 | Taiheiyo Manabu             |
| 9                      |                                                                                 | Ritsumei Taro               |
| 8                      |                                                                                 |                             |
| 7                      |                                                                                 |                             |
| 6                      |                                                                                 |                             |
| 5                      |                                                                                 |                             |
| 4                      |                                                                                 |                             |
| 3                      |                                                                                 |                             |
| 2                      | 2                                                                               |                             |
| 1                      |                                                                                 |                             |
| 0                      | 03-19                                                                           |                             |
|                        |                                                                                 |                             |

F

When time is up, click Close CARD at the top of the page!

respor

Names of students who submit attendance cards are shown in real time.

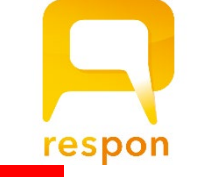

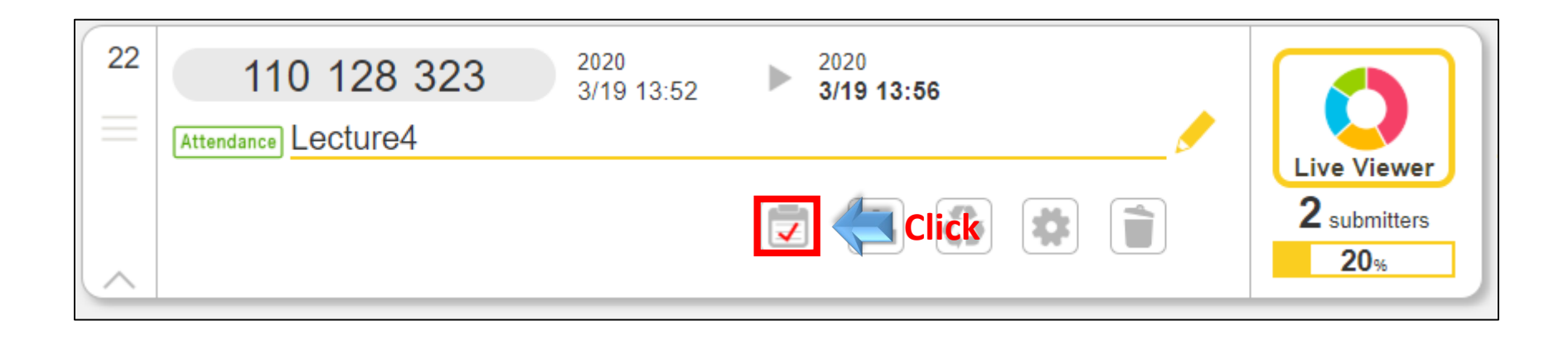

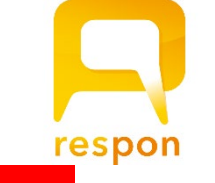

Students who had submitted at the time of closing are marked as attended. To change the borderline time, set time and click "Apply". Students in red are not enrolled. Submission time are shown in red if is is submitted after the borderline time. You may change the status and reason for students who submitted in an alternate method (e.g. paper).

borderline time: 2020-03-19 13:56

Ţ

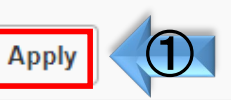

#### Can also set attendance to close automatically at the deadline

| ID 🗸 | Name             | Submitted at $\bigtriangledown$ | Location | Status    | Reason             |               |
|------|------------------|---------------------------------|----------|-----------|--------------------|---------------|
|      | Ritsumei Taro    | 2020/03/19 13:52:40             |          | A AG EL N |                    | Eprolled : 10 |
|      | Asia Kiyoko      |                                 |          | A AG EL N | Job Hunting        | Attended : 2  |
|      | Taiheiyo Manabu  | 2020/03/19 13:54:12             |          | A AG EL N |                    | Granted : 2   |
|      | Asia Hanako      |                                 |          | A AG EL N | Illness            | Early/Lato: 1 |
|      | Taiheiyo Saburo  |                                 |          | A AG EL N | Late about 30 mins |               |
|      | Ritsumei Maiko   |                                 |          | A AG EL N | Absence            | Clic          |
|      | Asia Ichiro      |                                 |          | A AG EL N | Absence            |               |
|      | Taiheiyo Momoko  |                                 |          | A AG EL N | Absence            |               |
|      | Ritsumei Nanako  |                                 |          | A AG EL N | Absence            | Save          |
|      | Ritsumei Chiyoko |                                 |          | A AG EL N | Absence            |               |

respon

| 22       | 110 128 323         | 2020<br>3/19 13:52 | 2020<br>3/19 13:56 |                     |
|----------|---------------------|--------------------|--------------------|---------------------|
| $\equiv$ | Attendance Lecture4 |                    |                    | Live Viewer         |
|          |                     |                    | 😨 🛃 🦛 Click 👕      | 2 submitters<br>20% |

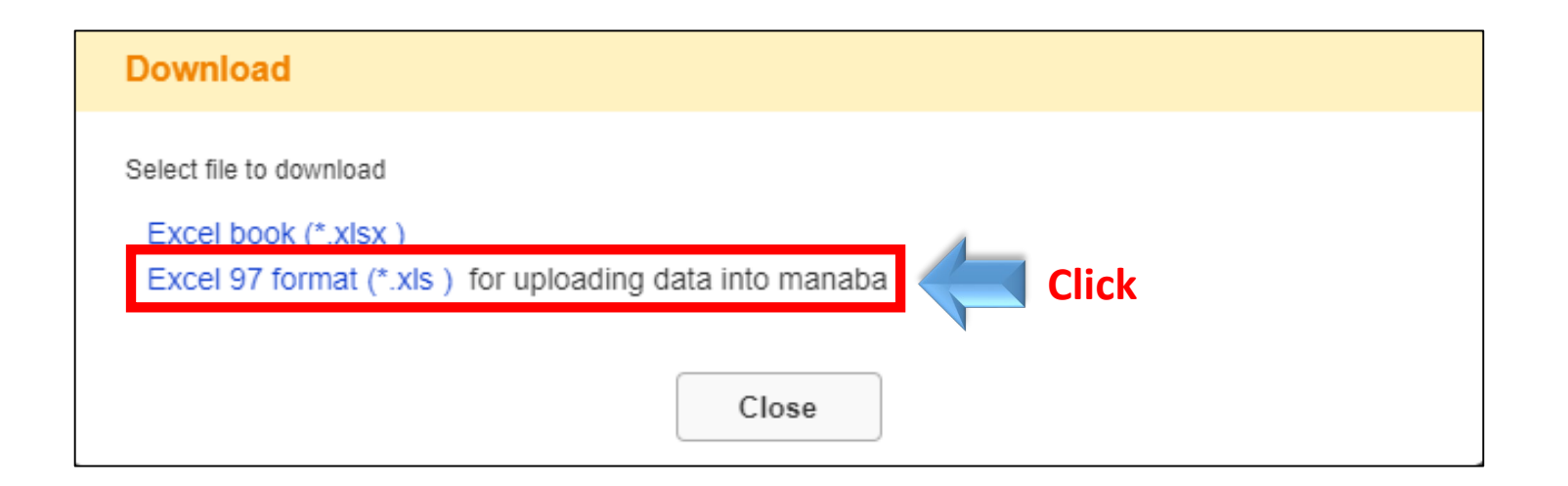

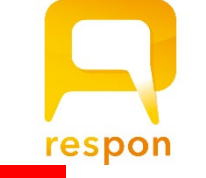

F

|        |       |          |          |         | デッドライン       | ,            | 判定            | 出席の点数     |                    |
|--------|-------|----------|----------|---------|--------------|--------------|---------------|-----------|--------------------|
|        |       |          |          |         | 2020-03-19 1 | 3:56:00      | 出席            | 10        |                    |
|        |       |          |          |         | 受付終了日時       |              | 出席扱い          | 9         |                    |
|        |       |          |          |         | 2020-03-19 1 | 3:56:36      | 早退遅刻          | 4         |                    |
|        |       |          |          | After e | entering dat | ta, "Total F | Points" and   |           |                    |
|        |       |          |          | "Atten  | dance Poin   | ts" are Δu   | tomatically   | Displayed |                    |
| name   | grade | symgrade | comment  | , itter |              |              | contactically | Displayed |                    |
|        |       |          |          |         |              |              |               |           |                    |
| # 氏名   | # 合計点 | # 評価     | # 講評     |         | #提出日時        |              | # 出欠判定        | # 出席の点    | # 理由               |
|        |       |          | <b>T</b> |         |              | <b>•</b>     | <b>-</b>      | 数 🚽       |                    |
| 立命 太郎  | 10    |          |          |         | 2020-03-19 1 | 3:52:40      | 出席            | 10        |                    |
| 太平洋 学  | 10    |          |          |         | 2020-03-19 1 | 3:54:12      | 出席            | 10        |                    |
| アジア 花子 | 9     |          |          |         |              |              | 出席扱い          | 9         | Illness            |
| 太平洋 三郎 | 4     |          |          |         |              |              | 早退遅刻          | 4         | Late about 30 mins |
| 立命 舞子  |       |          |          |         |              |              |               |           | Absence            |
| アジア 一郎 |       |          |          |         |              |              |               |           | Absence            |
| 太平洋 桃子 |       |          |          |         |              |              |               |           | Absence            |
| 立命 奈々子 |       |          |          |         |              |              |               |           | Absence            |
| 立命 千代子 |       |          |          |         |              |              |               |           | Absence            |
| アジア 清子 | 9     |          |          |         |              |              | 出席扱い          | 9         | Job Hunting        |
|        |       | -        |          |         |              |              |               |           |                    |

\* If there is no attendance information you can enter points manually

respon

| Register Grades          |                  |                                               |  |       |           |                  |          |   |
|--------------------------|------------------|-----------------------------------------------|--|-------|-----------|------------------|----------|---|
|                          | Title            |                                               |  |       |           |                  |          |   |
|                          | Started          |                                               |  |       |           |                  |          |   |
|                          | Ended            |                                               |  | C     | 5         |                  |          |   |
| 1 Download Grade F       | Registration Sh  | neet                                          |  | Enter | Title and | d Start/End      | Time     |   |
| Grade Registrat          | tion Sheet       |                                               |  |       |           |                  |          |   |
| 2 Upload grade data      | a                |                                               |  |       |           |                  |          |   |
| Upload grade data        | to register grad | es                                            |  |       | Car       | n only be ch     | anged    |   |
| ファイルを選択                  | 選択されてい           | 選択されていません Upload 3 Click by Course Instructor |  |       |           |                  |          |   |
| Attach Edited Excel file |                  |                                               |  |       |           |                  |          |   |
| Attach Luited Excernic   |                  |                                               |  |       |           |                  |          |   |
|                          |                  |                                               |  |       |           |                  |          |   |
| 9 Grade At               | ttendance Point  | s                                             |  | Uni   | published | Not<br>specified | 10 items | • |